# Approve or Reject FFCRA Leave in SCEIS Central

Managers can approve or reject Families First Coronavirus Response Act (FFCRA) leave requests submitted by their employees in the SCEIS Central My Inbox tile.

#### Access FFCRA Leave Requests from the My Inbox Tile

- 1. Log in to SCEIS Central.
- 2. From the SCEIS Central homepage, click the **My Inbox** tile.
- 3. On the left side of the Inbox screen, **click a leave request.** The details of the leave request will appear on the right side of the screen.
- 4. At the top of the screen, basic information on the employee will appear. Under the employee's personnel number, you will see the **date(s) of the leave requested.**
- The number of hours or days requested and the date the leave request was submitted appears to the right of the personnel number.
- 6. In the Information section, you may see more information about the leave request such as: **the leave type and number of hours or days requested.**
- 7. If the employee entered a note when submitting the request, it will appear in the **Comments** section.

| IIIDOX (7)                                                     | ě I           |             |                                                  |                      | Leave Request A                              | pprovar                 |                |       |                    |         |
|----------------------------------------------------------------|---------------|-------------|--------------------------------------------------|----------------------|----------------------------------------------|-------------------------|----------------|-------|--------------------|---------|
| Search<br>EMPLOYEE EMILY's Leave<br>Request<br>Workflow System | Q 💭<br>Medium | 3           | EMPLOYE<br>AD22<br>EMILY@SC.GO<br>(803) 554-2354 | E EMILY              | Employee ID: 100000<br>Requested Leave Peri  | 04<br>iod: 04/20/2020 - | 04/24/2020     | 5     | 5 days<br>04/10/20 | 020     |
| EMPLOYEE EMILY's Leave                                         |               | INFORMATION | COMMENTS                                         |                      |                                              |                         |                |       |                    |         |
| Request<br>Workflow System                                     | Medium        |             |                                                  | 6 Leav               | ■ Type: EPSL 3 SeekingDiag<br>uested: 5 days |                         |                |       |                    |         |
| EMPLOYEE EMILY's Leave<br>Request<br>Workflow System           | Medium        |             |                                                  |                      |                                              |                         |                |       |                    |         |
|                                                                |               | COMMENT     | ſS                                               |                      |                                              |                         |                |       |                    |         |
| EMPLOYEE EMILY's Leave<br>Request<br>Workflow System           | Medium        |             | PLOYEE EMILY:                                    | Getting tested Monda |                                              |                         |                |       |                    |         |
| Ť,                                                             | ↓ 7 [≡]       |             |                                                  |                      |                                              | Approve                 | eject Show Log | Claim | Forward            | Suspend |

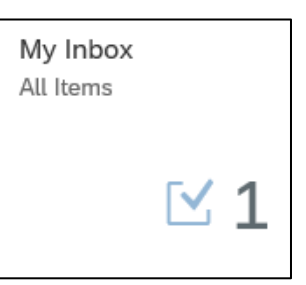

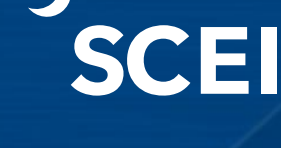

Approve or Reject FFCRA Leave in SCEIS Central

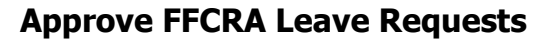

First, follow the steps in the **Access FFCRA Leave Requests from the My Inbox Tile** section of this QRC.

1. Once you access the leave request, click the **Approve** button in the bottom right corner of the screen.

IES

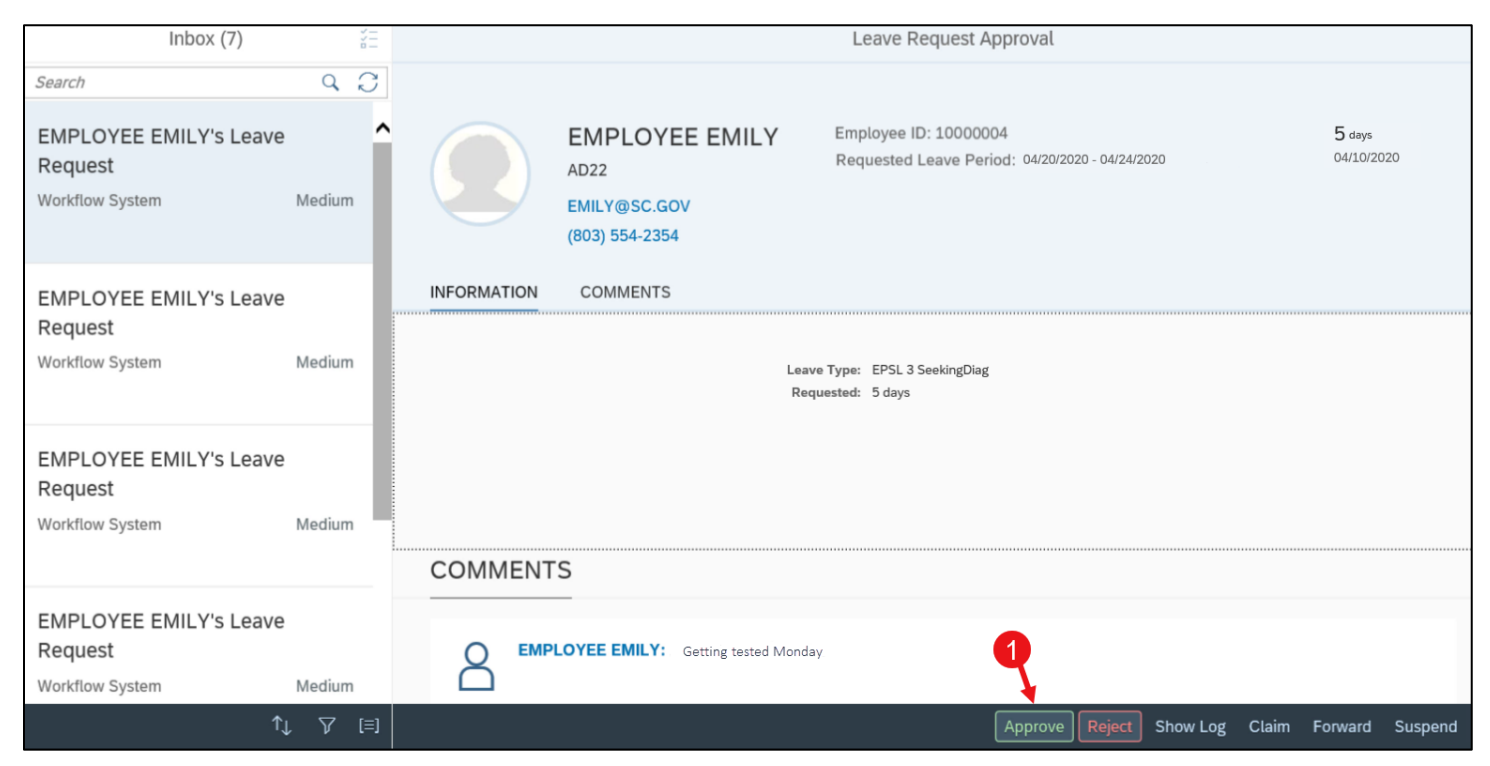

- 2. In the **Submit Decision pop-up window,** you can **enter a note** for the employee if needed.
- 3. Click the **Submit** button to submit the approval. Click **Cancel** to return to the previous screen.

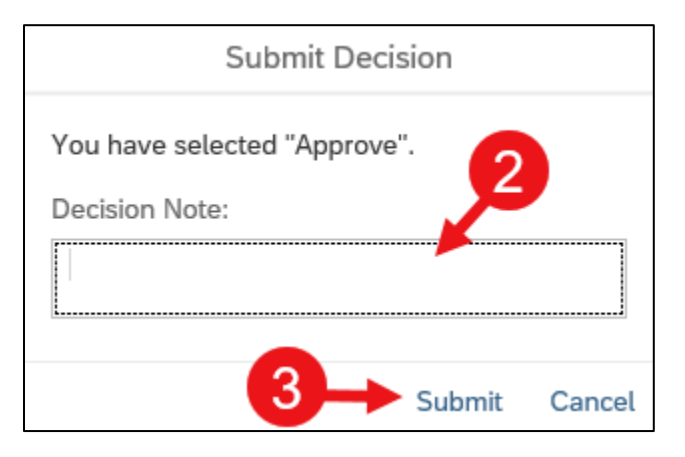

The leave request is now removed from your Inbox.  $_{\rm 2 \ of \ 12}$ 

#### Approve or Reject FFCRA Leave in SCEIS Central

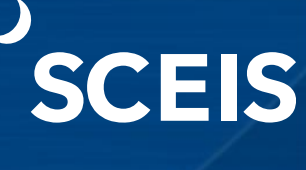

#### **Reject FFCRA Leave Requests**

First, follow the steps in the **Access FFCRA Leave Requests from the My Inbox Tile** section of this QRC.

1. Once you access the leave request, click the **Reject** button in the bottom right corner of the screen.

| Inbox (7)                                            | 2<br>              | Leave Request Approval                                                                                                    |
|------------------------------------------------------|--------------------|----------------------------------------------------------------------------------------------------|
| Search                                               | 9 C                |                                                                                                    |
| EMPLOYEE EMILY's Leave<br>Request<br>Workflow System | <b>A</b><br>Medium | EMPLOYEE EMILY     Employee ID: 10000004     5 days       AD22     Requested Leave Period: 04/20/2020 - 04/24/2020     04/10/2020       EMILY@SC.GOV     (803) 554-2354     54-2354 |
| EMPLOYEE EMILY's Leave                               |                    | INFORMATION COMMENTS                                                                                                    |
| Request<br>Workflow System                           | Medium             | Leave Type: EPSL 3 SeekingDiag<br>Requested: 5 days                                                                                                    |
| EMPLOYEE EMILY'S Leave<br>Request<br>Workflow System | Medium             |                                                                                                    |
|                                                      |                    |                                                                                                    |
| EMPLOYEE EMILY's Leave<br>Request<br>Workflow System | Medium             | B EMPLOYEE EMILY: Getting tested Monday                                                                                                    |
| τι                                                   | ↓ ♡ [≡]            | Approve Reject Show Log Claim Forward Suspend                                                                                                    |

- 2. In the **Submit Decision pop-up window,** you can **enter a note** for the employee if needed.
- 3. Click the **Submit** button to submit the rejection. Click **Cancel** to return to the previous screen.

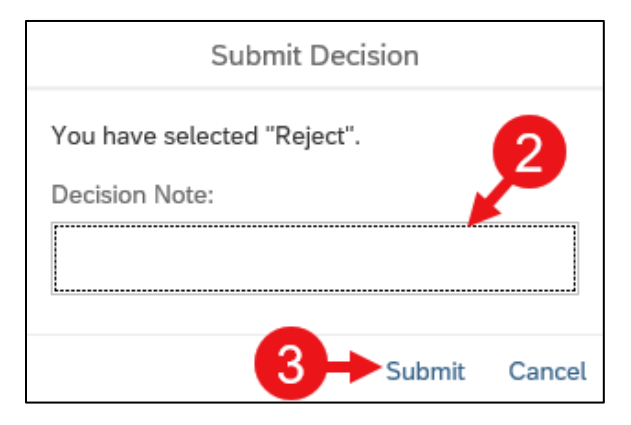

The leave request is now removed from your Inbox.

# Approve or Reject FFCRA Leave in SCEIS Central

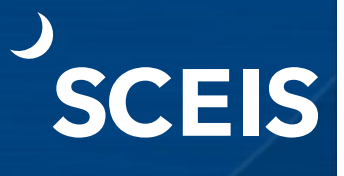

The employee will receive an email notification that their leave request has been rejected if their email address is correct in SCEIS. Managers should make the effort to communicate with the employee if a rejection is made. If a leave request is rejected, the employee will need to either resubmit the leave or delete it in the My Leave Request tile.

#### **Other Actions**

1. Clicking the **Forward** button allows you to forward the request to another manager. Be sure you are selecting a manager within your agency. The request will then appear in that manager's inbox for approval.

| Inbox (7)                                            | 211     | Leave Request Approval                                                                                                    |                   |
|------------------------------------------------------|---------|----------------------------------------------------------------------------------------------------|-------------------|
| Search                                               | 9 C     |                                                                                                    |                   |
| EMPLOYEE EMILY's Leave<br>Request<br>Workflow System | Medium  | EMPLOYEE EMILY     Employee ID: 10000004     5       AD22     Requested Leave Period: 04/20/2020 - 04/24/2020     04       EMILY@SC.GOV     (803) 554-2354     5 | days<br>//10/2020 |
| EMPLOYEE EMILY's Leave                               |         | INFORMATION COMMENTS                                                                                                    |                   |
| Request<br>Workflow System                           | Medium  | Leave Type: EPSL 3 SeekingDiag<br>Requested: 5 days                                                                                                    |                   |
| EMPLOYEE EMILY's Leave<br>Request<br>Workflow System | Medium  |                                                                                                    |                   |
|                                                      |         | COMMENTS                                                                                                    |                   |
| EMPLOYEE EMILY's Leave<br>Request<br>Workflow System | Medium  | EMPLOYEE EMILY: Getting tested Monday                                                                                                    |                   |
| Ť.                                                   | ן ∑ [≡] | Approve Reject Show Log Claim Forw                                                                                                    | ard Suspend       |

Please note, depending on the browser and device you are using, SCEIS Central may display differently than what is show in this document.

If you have any questions about this procedure, please contact the SCEIS Help Desk (803-896-0001 and select option 2).

#### Enter, Edit and Cancel FFCRA Leave on Behalf of an Employee in SCEIS Central

Managers can enter, edit and cancel (delete) Families First Coronavirus Response Act (FFCRA) leave requests on behalf of their employees, in the Employee Profile in the Team Services tile. The manager will then have to approve the leave request in the SCEIS Central Inbox.

SCEIS

Team Services Manage team services

#### Enter FFCRA Leave on Behalf of an Employee

- 1. Log in to SCEIS Central.
- 2. Under the Manager Self-Service section, click the **Team Services** tile.
- 3. Under the **My Team** section, in the **Employee Information** subsection, click **General Information**.

| HOME - | TEAM SE  | RVICES     | MY TEAM $~~$       | MY ORGANIZATI   | ON MY REPORTS |   |
|--------|----------|------------|--------------------|-----------------|---------------|---|
| MY T   | EAM      |            |                    |                 |               |   |
| Overv  | iew      |            |                    |                 |               |   |
| ☆      |          | Reminde    | r of Dates & Atten | ndance Overview |               |   |
| Emplo  | yee Info | ormation   |                    | 2               |               |   |
| ☆      | ₿        | General I  | nformation 🛩       |                 |               |   |
| Comp   | ensatior | n Informat | ion                |                 |               |   |
| ☆      | ₿        | Compens    | sation Information | I               |               |   |
|        |          |            |                    |                 |               | Ľ |

# Enter, Edit and Cancel FFCRA Leave on Behalf of an Employee in SCEIS Central

4. Click the **Display** drop-down menu. Select **Direct Reports** to see your direct reports. Select Employees in Organizational Structure to see the organizational structure under your management. Employees in Organizational

**Units** will display a list of organizational units under your management. Select **Employee Search** to search for an employee. For this example, we are using Direct Reports.

5. Click the **Data** drop-down menu. Select **Organizational** Information to display organizational information on your employees. Select **Employee Data** to display

employee contact information and attendance status of your employees. For this example, we are using Organizational Information.

- 6. Click the **grey square** beside the employee you would like to see. When selected, the grey square will turn blue.
- 7. Click the **Employee Profile** button. The Employee Profile should now appear.

| Employee Photo | Employee Name  | Personnel Number |  |
|----------------|----------------|------------------|--|
| 6              | EMPLOYEE JAMES | 10000068         |  |
|                | EMPLOYEE EMILY | 10000004         |  |

8. Click the **Related Links** drop-down menu and select Create Leave Request (on Behalf of EE).

Employee Profile

- The top section of the screen has three tabs. **Click a tab** to 9. view the information.
  - **Calendar tab**—Displays a calendar view of leave entered and its status. ٠
  - **Time Accounts tab**—Displays the employee's leave balances.
  - Leave Requests tab—Displays the employee's leave requests with the status.

| Leave Request: New, On Behalf of |                |              |                 |  |  |  |  |
|----------------------------------|----------------|--------------|-----------------|--|--|--|--|
| ≟ Send                           |                |              | ₽,              |  |  |  |  |
| Calendar Time Accounts Leave Re  | quests         |              | ^               |  |  |  |  |
| Time Account: All Types 🗸        |                |              |                 |  |  |  |  |
| Time Account                     | Deduction from | Deduction to | Leave Balance   |  |  |  |  |
| Annual Leave                     | 07/16/2012     | 12/31/9999   | 90.59333 Hours  |  |  |  |  |
| Sick Leave                       | 07/16/2012     | 12/31/9999   | 195.84666 Hours |  |  |  |  |

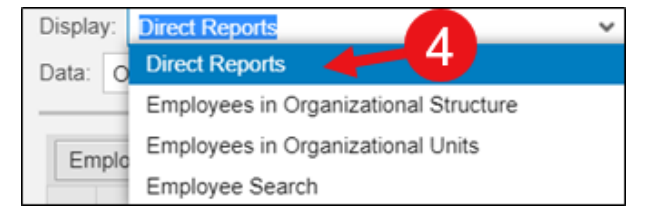

Organizational Information

Organizational Information

Employee Data

Data:

Em

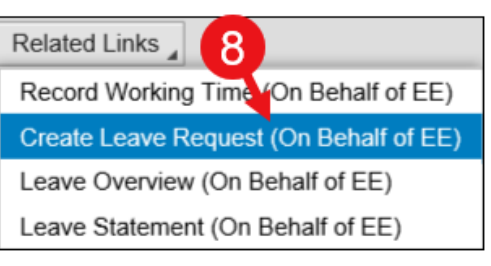

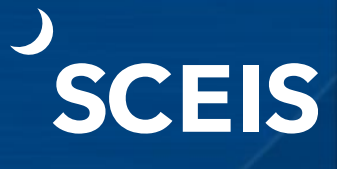

# Enter, Edit and Cancel FFCRA Leave on Behalf of an Employee in SCEIS Central

10. The bottom section of the screen, **Leave Details**, is where a manager will request leave on behalf of the employee.

CEIS

- 11. In the **Type of Leave** field, click the drop-down list and **select the applicable EPSL or EFMLA** leave type. Your agency's Human Resources department should tell you which leave type to use for your employee.
- 12. In the **Start Date** field, **enter the start date** of the leave.
- 13. In the End Date field, enter the end date of the leave. Note: When entering FFCRA leave, the system will not allow you to enter the Begin Time and End Time. If leave is for a partial day, just enter the number of hours in the Absence hours field.
- 14. In the **Absence hours** field, enter the **number of leave hours** the employee is requesting (to the far right of the Absence hours field).
- 15. In the **New Note** field, enter a **note** if necessary. (You could enter the start and end times of a partial day of leave here if you would like to capture it.)
- 16. You can click the **Check** button in the middle of the screen to check the leave request for warnings or errors.

| Leave Request: EPSL 3 Seeking | JDiag, 04/14/2020, On Behalf of | College Tage and |                    |
|-------------------------------|---------------------------------|------------------|--------------------|
| i™ Send                       |                                 |                  | <i>₽</i> , 2 (2) , |
| Calendar Time Accounts        | Leave Requests                  |                  | ^                  |
| Time Account All Types 🗸      |                                 |                  |                    |
| Time Account                  | Deduction from                  | Deduction to     | Leave Balance      |
| Annual Leave                  | 07/16/2012                      | 12/31/9999       | 90.59333 Hours     |
| Sick Leave                    | 07/16/2012                      | 12/31/9999       | 195.84666 Hours    |
|                               |                                 |                  |                    |
| Leave Details Check           | 16                              |                  |                    |
|                               |                                 |                  |                    |
| Type of Leave                 |                                 |                  |                    |
| 11 * Type of Leave:           | EPSL 3 SeekingDiag              | ¥                |                    |
| Description:                  | EPSL 3 SeekingDiag              |                  |                    |
| General Data                  |                                 | . 12             |                    |
| * Start Date:                 | 04/20/2020                      | 1                |                    |
| * End Date:                   | 04/24/2020                      | T 🗲 13           |                    |
| Begin Time:                   | 00:00                           |                  |                    |
| End Time:                     | 00:00                           |                  |                    |
| Absence hours:                |                                 | 0.00 -14         |                    |
| Processor:                    |                                 |                  |                    |
| 15 New Note:                  |                                 |                  |                    |
|                               |                                 |                  | ~                  |

# Enter, Edit and Cancel FFCRA Leave on Behalf of an Employee in SCEIS Central

17. Warnings or errors will appear under the Send button in the top left corner of the screen.

This icon 🕑 is a warning message. A warning is just a message to let you know the leave request may be a special situation. For example, when entering FFCRA leave, you may see the warning message, "This is an FMLA-relevant absence linked to FMLA request no. XXXXX." This message is ok. A warning will not stop you from submitting the leave request. Read any warning and continue to step 20 below.

CES

18. Once you have completed the leave request, click the **Send** button in the top left corner of the screen.

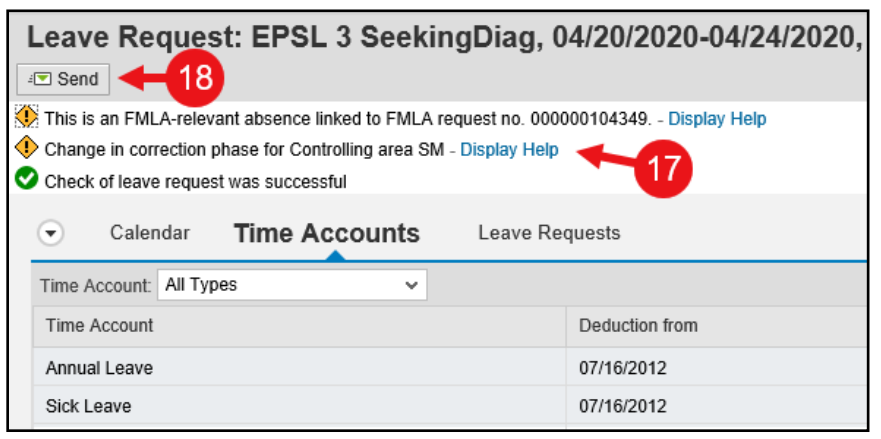

19. In the **Leave Request: New, On Behalf of Employee...** pop-up window, click **OK** to submit the leave request. Click **Cancel** to not send the request and return to the previous screen.

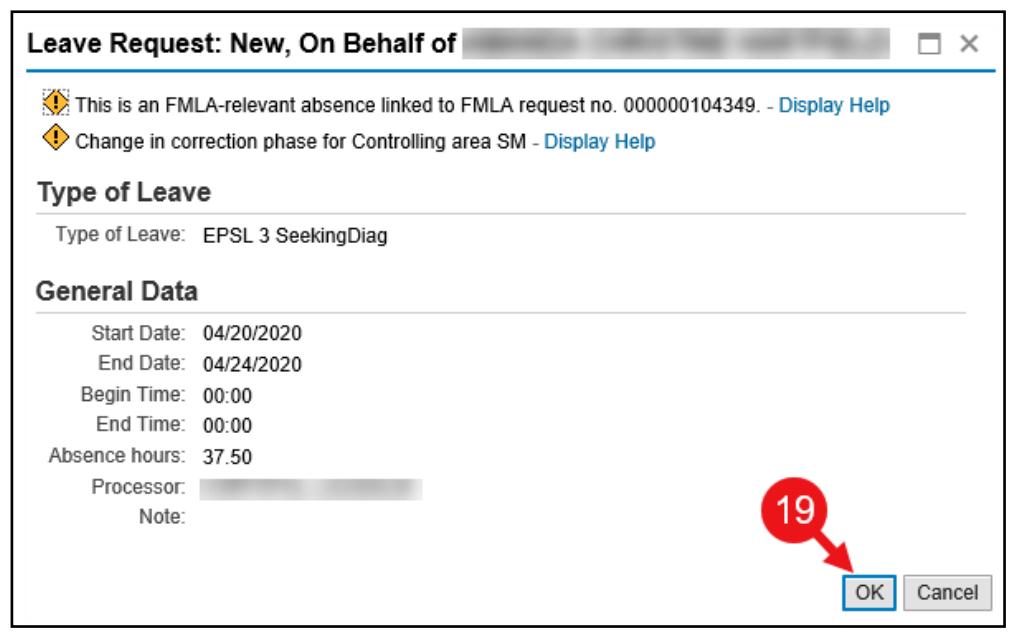

# Enter, Edit and Cancel FFCRA Leave on Behalf of an Employee in SCEIS Central

#### Edit FFCRA Leave on Behalf of an Employee

Follow steps 1-7 above in the Enter FFCRA Leave on Behalf of an Employee section.

8. Click the **Related Links** drop-down menu and select **Leave Overview (on Behalf of EE).** 

SCEIS

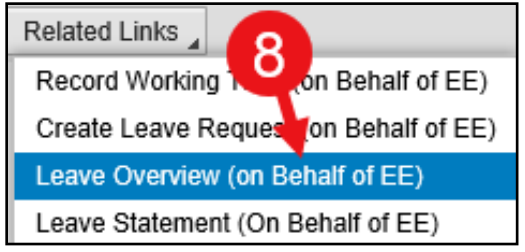

9. In the Leave Data Overview section, a list of leave requests will display. Those that can be edited will have the Edit icon beside the request. Click the Edit icon beside the leave request you need to edit.

| Leave O    | Leave Overview: On Behalf of |                      |            |            |            |          |           |          |
|------------|------------------------------|----------------------|------------|------------|------------|----------|-----------|----------|
| 🕤 Lea      | ive Data                     | Overview             | New        |            |            |          |           |          |
| Show from: | 03/14/2020                   | 1 Apply              |            |            |            |          |           |          |
| Edit       | Cancel                       | Type of Leave        | Start Date | Start time | End Date   | End time | Processor | Status   |
| Ø          | Î                            | A1.Annual Leave      | 11/25/2020 | 00:00:00   | 11/25/2020 | 00:00:00 |           | Approved |
| Ø          |                              | A1.Annual Leave      | 11/24/2020 | 00:00:00   | 11/24/2020 | 00:00:00 |           | Approved |
|            |                              | A1.Annual Leave      | 11/23/2020 | 00:00:00   | 11/23/2020 | 00:00:00 |           | Approved |
|            | Î                            | EPSL 3 SeekingDiag   | 04/20/2020 | 00:00:00   | 04/24/2020 | 00:00:00 |           | Sent     |
| Ø          | 前                            | A3.Family Sick Leave | 03/26/2020 | 08:30:00   | 03/26/2020 | 13:50:00 |           | Approved |

# Enter, Edit and Cancel FFCRA Leave on Behalf of an Employee in SCEIS Central

10. Change the following fields as necessary:

Type of Leave field - click the drop-down list and select the type of leave.

Start Date field - enter the start date of the leave.

End Date field - enter the end date of the leave.

Note: When entering FFCRA leave, the system will not allow you to enter the Begin Time and End Time. If leave is for a partial day, just enter the number of hours in the Absence hours field.

SCEIS

**Absence hours** field - enter the **number of leave hours** the employee is requesting (to the far right of the Absence hours field).

**New Note** field - enter a **note** if necessary. (You could enter the start and end times of a partial day of leave here if you would like to capture it.)

11. You can click the **Check** button in the middle of the screen to check the leave request for warnings or errors.

| Leave Request: EPSL 3 Seekir<br>Send and Back   Send and New   X Cancel | gDiag, 04/14/2020, On Behal              | f of         | 201 TO          |   |
|-------------------------------------------------------------------------|------------------------------------------|--------------|-----------------|---|
| Calendar Time Accounts                                                  | Leave Requests                           |              |                 | ^ |
| Time Account: All Types 🗸                                               |                                          |              |                 |   |
| Time Account                                                            | Deduction from                           | Deduction to | Leave Balance   |   |
| Annual Leave                                                            | 07/16/2012                               | 12/31/9999   | 90.59333 Hours  |   |
| Sick Leave                                                              | 07/16/2012                               | 12/31/9999   | 195.84666 Hours |   |
| Type of Leave * Type of Leave   General Data * Start Date               | EPSL 3 SeekingDiag<br>EPSL 3 SeekingDiag | - 10<br>T    |                 |   |
| * End Date                                                              | 04/24/2020                               | 1            |                 |   |
| Begin Time                                                              | 00:00                                    |              |                 |   |
| End Time                                                                | 00:00                                    |              |                 |   |
| Absence hours<br>Processo                                               |                                          | 0.00         |                 |   |
| New Note                                                                |                                          |              |                 |   |

#### Enter, Edit and Cancel FFCRA Leave on Behalf of an Employee in SCEIS Central

12. Once you have completed the leave request, click the Send and Back button in the top left corner of the screen to send the request and go back to the previous screen. Click the Send and New button to send the request and create a new request. Click the Cancel button to not send the request and go back to the previous screen.

SCEIS

| Leave Request: EPSL 3 SeekingDiag, 0   | 4/14/2020, On Behalf of |
|----------------------------------------|-------------------------|
| Send and Back Send and New Cancel 4-12 |                         |
| Calendar Time Accounts Leave Red       | quests                  |
| Time Account: All Types 🗸              |                         |
| Time Account                           | Deduction from          |
| Annual Leave                           | 07/16/2012              |
| Sick Leave                             | 07/16/2012              |

13. In the **Leave Request: Edit, On Behalf of...** pop-up window, click **OK** to submit the leave request. Click **Cancel** to not send the request and return to the previous screen.

| Leave Reque                       | st: Edit, On Behalf of                                                                                                    |        |
|-----------------------------------|----------------------------------------------------------------------------------------------------|--------|
| 🚺 This is an FM<br>🔶 Change in co | LA-relevant absence linked to FMLA request no. 000000104349 Display Help<br>rrection phase for Controlling area SM - Display Help |        |
| Type of Leav                      | re la la la la la la la la la la la la la                                                                                         |        |
| Type of Leave:                    | EPSL 3 SeekingDiag                                                                                                    |        |
| General Data                      | 1                                                                                                    |        |
| Start Date:                       | 04/20/2020                                                                                                    |        |
| End Date:<br>Begin Time:          | 04/23/2020<br>00:00                                                                                                    |        |
| End Time:                         | 00:00                                                                                                    |        |
| Absence hours:                    | 30.00                                                                                                    |        |
| Processor:                        |                                                                                                    |        |
| Note:                             |                                                                                                    |        |
|                                   | OK                                                                                                    | Cancel |

Note: You will have to approve the leave request in the SCEIS Central Inbox after submitting it on behalf of the employee.

## Enter, Edit and Cancel FFCRA Leave on Behalf of an Employee in SCEIS Central

Cancel (Delete) FFCRA Leave on Behalf of an Employee

Follow steps 1-7 above in the Enter FFCRA Leave on Behalf of an Employee section.

- Click the Related Links drop-down menu and select Leave Overview (on Behalf of EE).
- In the Leave Data Overview section, a list of leave requests will display. Those that can be cancelled (deleted)

New

Start Date

11/25/2020

11/24/2020

11/23/2020

04/20/2020

03/26/2020

1 Apply

Type of Leave

A1.Annual Leave

nual Leave

ual Leave

EPSL 3 SeekingDiag

A3.Family Sick Leave

will have the Cancel icon beside the request. Click the **Cancel icon** beside the leave request you need to delete.

End Date

11/25/2020

11/24/2020

11/23/2020

04/24/2020

03/26/2020

End time

00:00:00

00:00:00

00:00:00

00:00:00

13:50:00

10. The **Cancel leave request** pop-up window appears. Click **Yes** to cancel (delete) the leave request. Click **No** to not cancel the leave request and return to the previous screen.

Start time

00:00:00

00:00:00

00:00:00

00:00:00

08:30:00

In the upper left corner of the screen you will see this message:

Please note, depending on the browser and device you are using, SCEIS Central may display differently than what is show in this document. If you have any questions about this procedure, please contact the SCEIS Help Desk (803-896-0001 and select option 2).

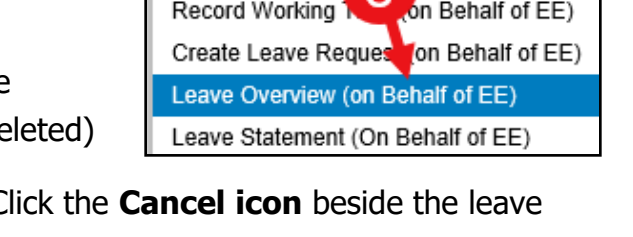

Processor

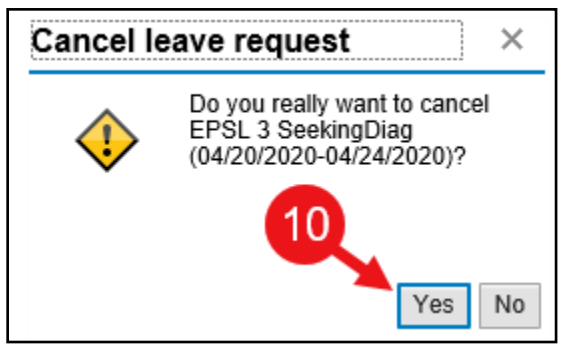

Leave Overview: On Behalf of

Leave Data Overview

Cancel

面

面

俞

(+)

Edit

0

P

P

D

Show from: 03/14/2020

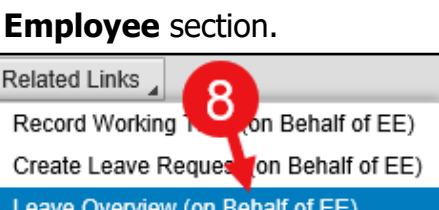

CEIS

Status

Approved

Approved

Approved

Approved

Sent

Your leave request is canceled